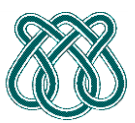

Universidade de São Paulo - ICMC Departamento de Ciências da Computação

SCC601 – Introdução a Ciência da Computação II

**Rosane Minghim** 

Estagiária P.A.E: Nathalie Portugal

Monitor: Athila Quaresma Santos

## **TESTANDO SEUS DADOS**

Para Testar de uma maneira mais fácil, tem que seguir os seguintes passos:

- 1. Abrir um símbolo do Sistema.
- 2. Entrar até onde este salvado seu projeto.
- 3. Ingresse até a pasta no qual se encontra seu .exe.
- 4. Dentro da pasta deve estar o arquivo que vai ser testado no caso seria Teste11.txt.
- 5. Para testar o arquivo e gerar uma saída coloque o seguinte comando, considerando que o executável que eu gere se chama ICC2\_CopiaLivros.exe.
  - a. ICC2\_CopiaLivros.exe<Teste11.txt>Out.txt.
  - b. Não é preciso ter um arquivo chamado Out.txt já que ele será gerado automaticamente.
  - Quando coloque o comando aparentemente não acontecerá nada, mas si você procura na pasta onde esta seu executável, você achara o arquivo Teste11Out.txt que contém a saída que foi gerada pelo suo programa.

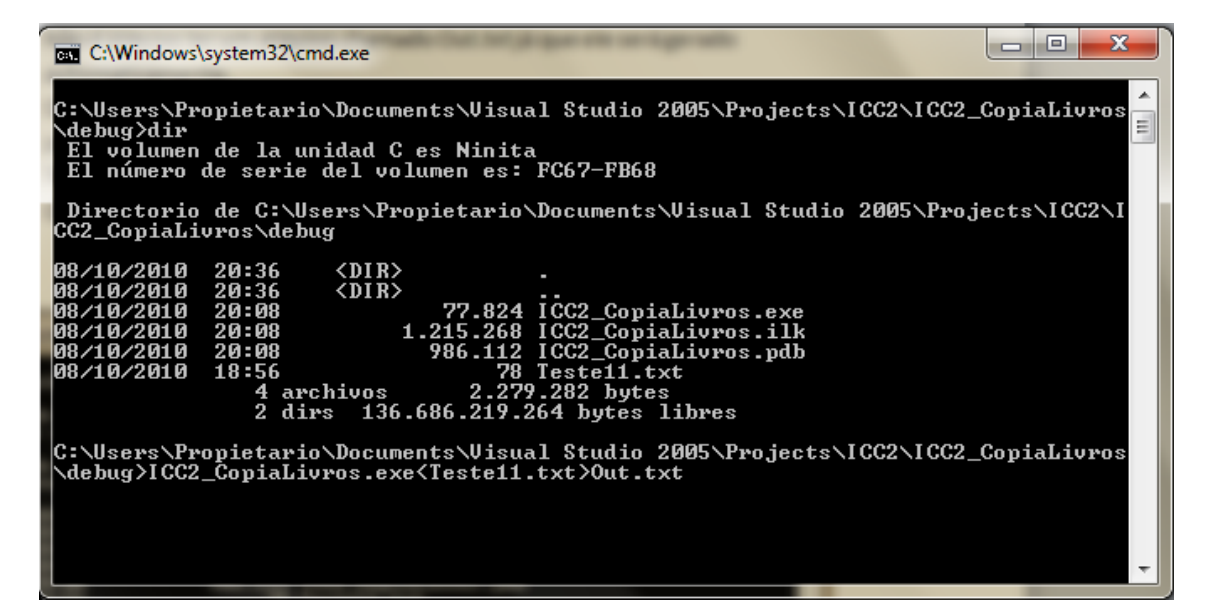

d. O procedimento é mostrado na figura de embaixo.

- 6. Agora como passo final, vamos compara a saída que seu programa deu, e a saída que eu passei para vocês, para isso é preciso ter a saída que eu lhes passei na mesma pasta onde ficou Out.txt para fazer a comparação.
  - a. Execute o comando **comp** (Os sistemas em Linux usam o comando **diff**) para comparar Out.txt com o caso de teste que eu passei, se for igual o comando devolvera que tudo foi certo como na figura embaixo.

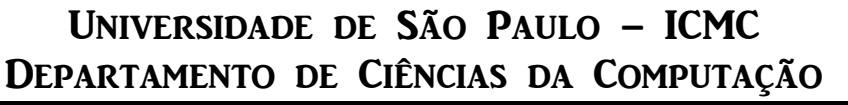

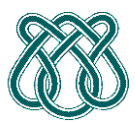

SCC601 – Introdução a Ciência da Computação II

**Rosane Minghim** 

Estagiária P.A.E: Nathalie Portugal

Monitor: Athila Quaresma Santos

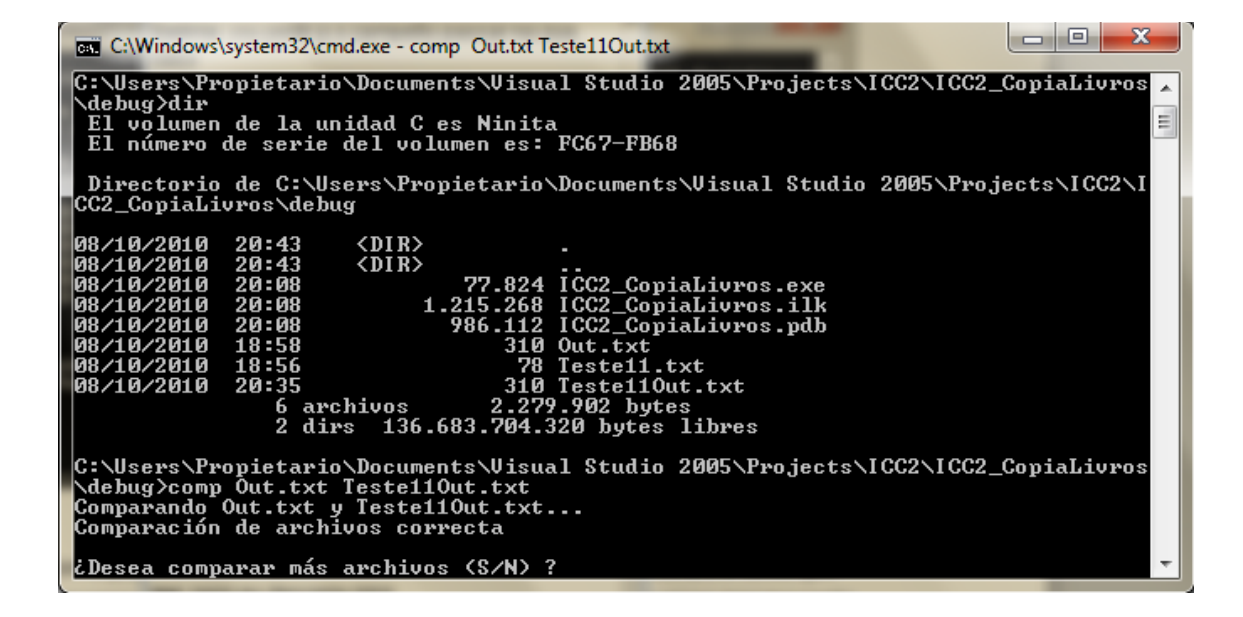

b. Em caso não sejam iguais os arquivos, compare os tamanhos e verifique si seu arquivo tem um espaço de mais ou algum salto de pagina de menos.

| C:\Windows\system32\cmd.exe - comp Out.txt Teste11Out.txt                                                                                                    |   |
|----------------------------------------------------------------------------------------------------|---|
| 08/10/2010 20:43 <dir><br/>08/10/2010 20:43 <dir><br/>08/10/2010 20:43 <dir><br/>08/10/2010 20:08 77.824 ICC2_CopiaLivros.exe<br/>08/10/2010 20:08 1.215.268 ICC2_CopiaLivros.ilk<br/>08/10/2010 20:08 986.112 ICC2_CopiaLivros.pdb</dir></dir></dir>                                                                                                    |   |
| 08/10/2010 18:58 310 Out.txt<br>08/10/2010 18:56 78 Teste11.txt<br>08/10/2010 20:35 310 Teste11Out.txt<br>6 archivos 2.279.902 bytes<br>2 dirs 136.683.704.320 bytes libres<br>C:\Users\Propietario\Documents\Visual Studio 2005\Projects\ICC2\ICC2_CopiaLivros<br>\debug>comp Out.txt Teste11Out.txt<br>Comparando Out.txt y Teste11Out.txt<br>Comparación de archivos correcta |   |
| ¿Desea comparar más archivos (S/N) ? n<br>C:\Users\Propietario\Documents\Visual Studio 2005\Projects\ICC2\ICC2_CopiaLivros<br>\debug>comp Out.txt Teste11Out.txt<br>Comparando Out.txt y Teste11Out.txt<br>Los archivos tienen tamaños diferentes.<br>¿Desea comparar más archivos (S/N) ?                                                                                       | - |